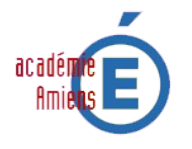

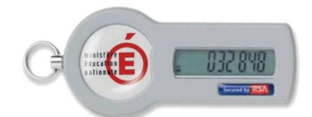

# **QUELQUES RAPPELS**

Une clé OTP (One Time Password) permet de réaliser une authentification forte. Elle est personnelle et individuelle puisque rattachée à votre compte de connexion à la messagerie académique.

L'utilisation d'une clé OTP est comparable à celui d'une carte bancaire. Le propriétaire de la carte dispose d'une information strictement confidentielle qui lui permet de l'utiliser : le code secret. Ce principe est également valable pour la clé.

L'authentification forte réside donc dans l'association de 3 éléments totalement indissociables :

- Votre identifiant de connexion à la messagerie académique (de type PNom-de-famille).
- Votre code secret (ou code PIN), qui doit ì tre mëmorisë et non notë.
- Le code de la clé de sécurité apparaissant au moment de votre connexion. (les 6 chiffres affichés dans l'écran à cristaux liquides)

#### **Remarque importante :**

Le terme **One Time Password** signifie « *mot de passe à usage unique* ». Lorsque les 6 chiffres de la clé ont été utilisés dans une authentification, **ILS NE SONT PLUS REUTILISABLES**. Il faut donc attendre la prochaine série de chiffres afin de pouvoir réutiliser la clé. **Ces chiffres sont renouvelés toutes les 60 secondes**.

Pour plus de securite lors de votre connexion, veillez â ce qu'il y ait au minimum 3 tirets, sinon patientez jusqu'â ce qu'une nouvelle serie de chiffres s'affiche.

## L'AUTHENTIFICATION FORTE

#### Votre identifiant de connexion à la messagerie académique

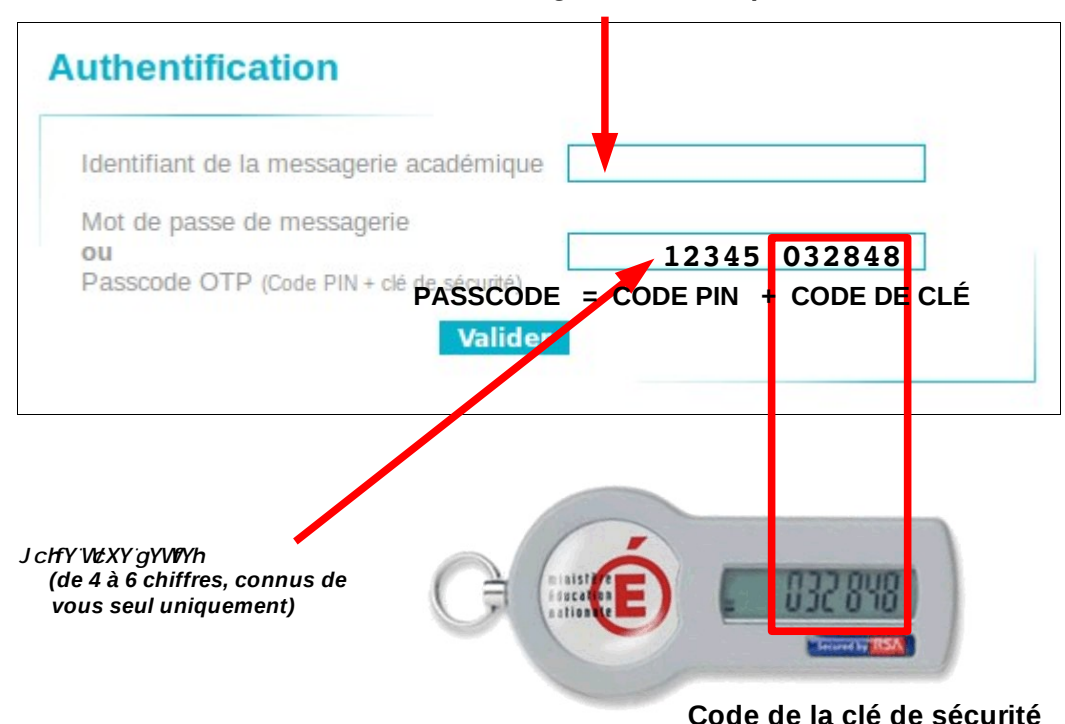

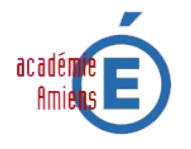

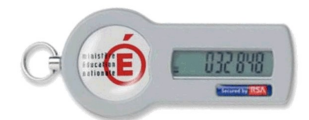

## **CREATION DU CODE SECRET**

Connectez vous à l'adresse : https://portail.ac-amiens.fr/secret-otp

Cliquez sur le lien : **Première connexion avec la clé OTP** 

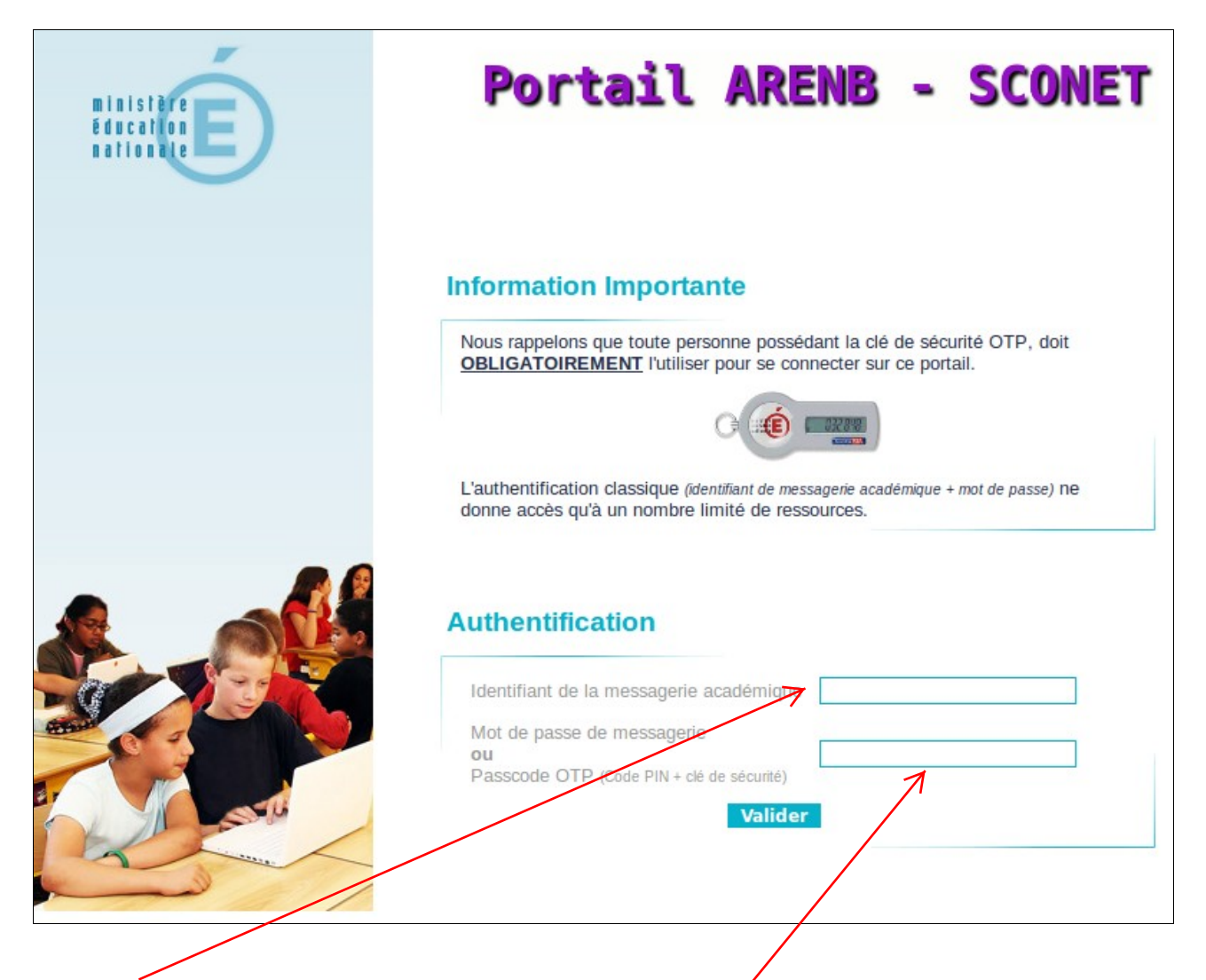

- Saisissez votre identifiant personnel de connexion à la pressagerie académique.
- Le formulaire demande la saisie d'un PASSCODE OTP.

Le PASSCODE OTP est l'association de votre code secret et de la série de 6 chiffres en vigueur sur votre clé de sécurité. Puisqu'il s'agit de votre première connexion avec votre clé OTP votre code secret (ou code PIN) n'est pas encore défini.

## Ne saisissez que les 6 chiffres actuellement affichés sur votre clé

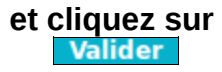

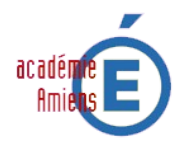

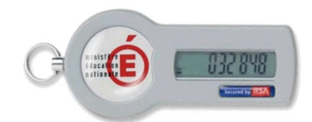

| • | L'écran de création | du code | secret s'affiche : |
|---|---------------------|---------|--------------------|
|---|---------------------|---------|--------------------|

| Saisissez votre nouveau code PIN, contenant de 4 a 6 chiffres: |  |
|----------------------------------------------------------------|--|
| Confirmez votre nouveau code PIN                               |  |
| Valider                                                        |  |

Vous devez saisir le code secret (*4 à 6 chiffres*) que vous souhaitez créer dans chacune des zones de saisie du formulaire, puis cliquez sur **Valider** 

• L'écran de validation de votre code secret s'affiche :

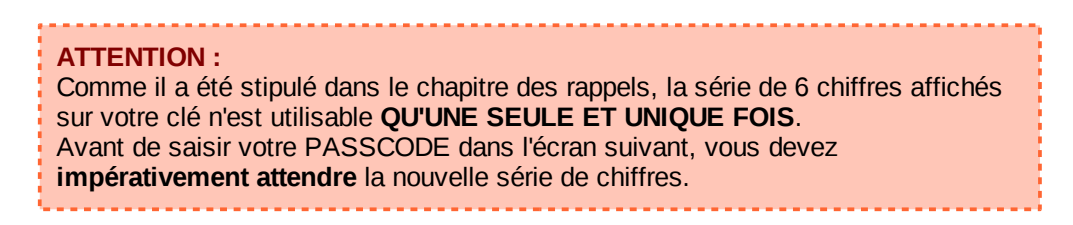

Lorsque la nouvelle série de 6 chiffres est affichée sur l'écran de la clé, vous devez saisir votre PASSCODE. C'est à dire le code secret que vous avez enregistré dans l'écran précédent, **puis** les 6 chiffres de la clé.

| uthentification de type OTP                                                 |  |
|-----------------------------------------------------------------------------|--|
| Attendez que le code de votre clé change, puis saisissez votre<br>PASSCODE: |  |
| Valider                                                                     |  |
|                                                                             |  |

<u>Exemple</u> : Si vous avez créé un code secret de **4 chiffres**, cela signifie que vous devez saisir un PASSCODE de **10 chiffres**.

Cliquez sur Valider

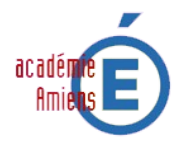

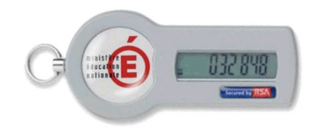

L'affichage de l'écran suivant confirme la validation de votre code secret. Votre clé OTP est désormais opérationnelle.

| académie<br>Amieus                                                                                                    | nformation Boîte de Messagerie<br>Académique<br>Version : 1.0 du 16 octobre 2008 |      |  |  |  |
|----------------------------------------------------------------------------------------------------|----------------------------------------------------------------------------------|------|--|--|--|
| Information                                                                                                    |                                                                                  |      |  |  |  |
| Bienvenue <b>M. Constant de la constant de la constant de</b> |                                                                                  |      |  |  |  |
|                                                                                                    |                                                                                  |      |  |  |  |
| Nous sommes désormais en mesure de vous donner l'accès à une information qui est, et qui doit le rester, confidentielle : votre NUMEN.                                                                                                    |                                                                                  |      |  |  |  |
| Rappel des données                                                                                                    |                                                                                  |      |  |  |  |
|                                                                                                    | Votre NUMEN 24E9                                                                 |      |  |  |  |
|                                                                                                    | Votre addresse de messagerie <b>en la compariso</b> @ac-amien                    | s.fr |  |  |  |
|                                                                                                    | Votre affectation 060                                                            |      |  |  |  |
|                                                                                                    | Votre grade                                                                      |      |  |  |  |
|                                                                                                    | votre discipline                                                                 |      |  |  |  |

Tout comme pour une carte bancaire, le code secret doit rester confidentiel. Vous ne devez donc pas le noter et/ou le transmettre à un tiers.

Les modalités d'utilisation de la clé et d'assistance figurent sur le document que vous a transmis votre remetteur de clé, et que vous avez signé.

En cas de problème avec votre clé OTP vous pouvez consulter notre plateforme d'assistance. Les coordonnées de la plateforme sont disponibles sur le site :

### http://support.ac-amiens.fr